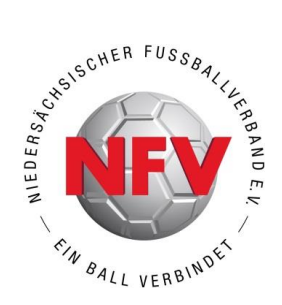

# BENUTZERHANDBUCH ZUM ABSTIMMUNGSPROZESS FÜR DEN KREISJUGENDTAG DES NFV-KREISES NORTHEIM-EINBECK

Der Kreisjugendtag des NFV-Kreises Northeim-Einbeck wird am 19.07.2021 als Onlinetagung durchgeführt. Dieses Benutzerhandbuch beschreibt den Abstimmungsprozess.

#### INHALT

|                           | 1                                                                                                    |
|---------------------------|----------------------------------------------------------------------------------------------------|
| Zugangsdaten für teambits | 2                                                                                                    |
| Anmeldung bei teambits    | 2                                                                                                    |
| Online abstimmen          | 4                                                                                                    |
| Abmeldung                 | 5                                                                                                    |
| Kontakt und Support       | 6                                                                                                    |
|                           | Zugangsdaten für teambits<br>Anmeldung bei teambits<br>Online abstimmen<br>Abmeldung<br>Kontakt und Support |

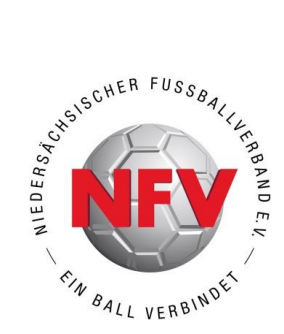

## 1. ZUGANGSDATEN FÜR TEAMBITS

Zur Teilnahme an den Abstimmungen und Wahlen benötigen Sie persönliche Zugangsdaten für das Online-Abstimm-Portal "teambits". Jede zur Teilnahme über das Onlineabstimmportal "teambits" berechtigte Person erhält neben der Zustellung dieses Handbuchs die Zugangsdaten.

Die Zugangsdaten für das Onlineabstimmportal "teambits" bestehen aus:

- > URL der Abstimmungswebseite https://nfv.teambits.events/644-477-750
- > Zugangscode (PIN)

Mit diesen Zugangsdaten können Sie:

> Ihr Stimmrecht für die Abstimmungen und Wahlen im Rahmen der Veranstaltung ausüben.

#### 2. ANMELDUNG BEI TEAMBITS

Wir empfehlen, das Abstimmportal bevorzugt auf einem Zweitgerät, beispielsweise Ihrem Smartphone zu nutzen. Alternativ ist die Nutzung aber auch per PC möglich. Beachten Sie hierbei aber, dass ein Fensterwechsel zwischen der Videokonferenzsoftware und teambits erforderlich ist.

Die Anmeldung ist an den nachfolgenden Terminen möglich:

- > Testzeitraum am 12.07.2021, ab 19:00 Uhr
- > Testzeitraum am 19.07.2021, ab 18:15 Uhr
- > Kreisjugendtag am 19.07.2021, ab 19:00 Uhr

Für die Anmeldung nutzen Sie bitte zunächst die Ihnen zur Verfügung gestellte URL der Abstimmungswebseite (siehe Ziffer 1). Alternativ können Sie auch <u>https://nfv.teambits.events</u> aufrufen und den neunstelligen Zugangscode **644-477-750** manuell angeben. Nach erfolgter URLbzw. Zugangscodeeingabe werden Sie auf die nachfolgende Startseite geleitet.

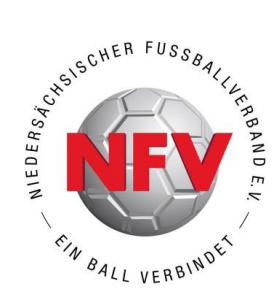

| Login<br>Bitte geben Sie Ihre PIN ein                                                               |   | trarbitsizeatée                                                                      | (EV                     |
|----------------------------------------------------------------------------------------------------|---|--------------------------------------------------------------------------------------|-------------------------|
|                                                                                                    |   | Login                                                                                |                         |
|                                                                                                    |   | Bitte geben Sie Ihre PIN ein                                                         |                         |
|                                                                                                    | 1 |                                                                                      |                         |
| Abdhidun                                                                                            |   |                                                                                      |                         |
|                                                                                                    |   | Abschicken                                                                           |                         |
|                                                                                                    |   |                                                                                      |                         |
|                                                                                                    |   |                                                                                      |                         |
|                                                                                                    |   |                                                                                      |                         |
|                                                                                                    |   |                                                                                      |                         |
|                                                                                                    |   | Powered by teambits: <i>interact</i><br>© 2020 www.teambits.de • <i>inte</i> ractive | ive •<br>ste your event |
| Powered by teambits: <i>interactive</i> • © 2020 www.teambits.de • <i>intera</i> ctivate your event |   | C .                                                                                  |                         |
|                                                                                                    |   |                                                                                      |                         |

Sie sehen nun die Anmeldemaske, in der Sie sich mit Ihrer persönlichen Teilnehmer-PIN authentifizieren. Geben Sie Ihre PIN in das Textfeld ein und bestätigen Sie mit dem Button "Abschicken".

Wenn Sie anschließend begrüßt werden und folgenden Bildschirm sehen können, sind Sie erfolgreich eingeloggt. Dieser Bildschirm wird sich nun so lange nicht verändern, bis der Moderator eine Frage oder einen Antrag zur Abstimmung freigibt.

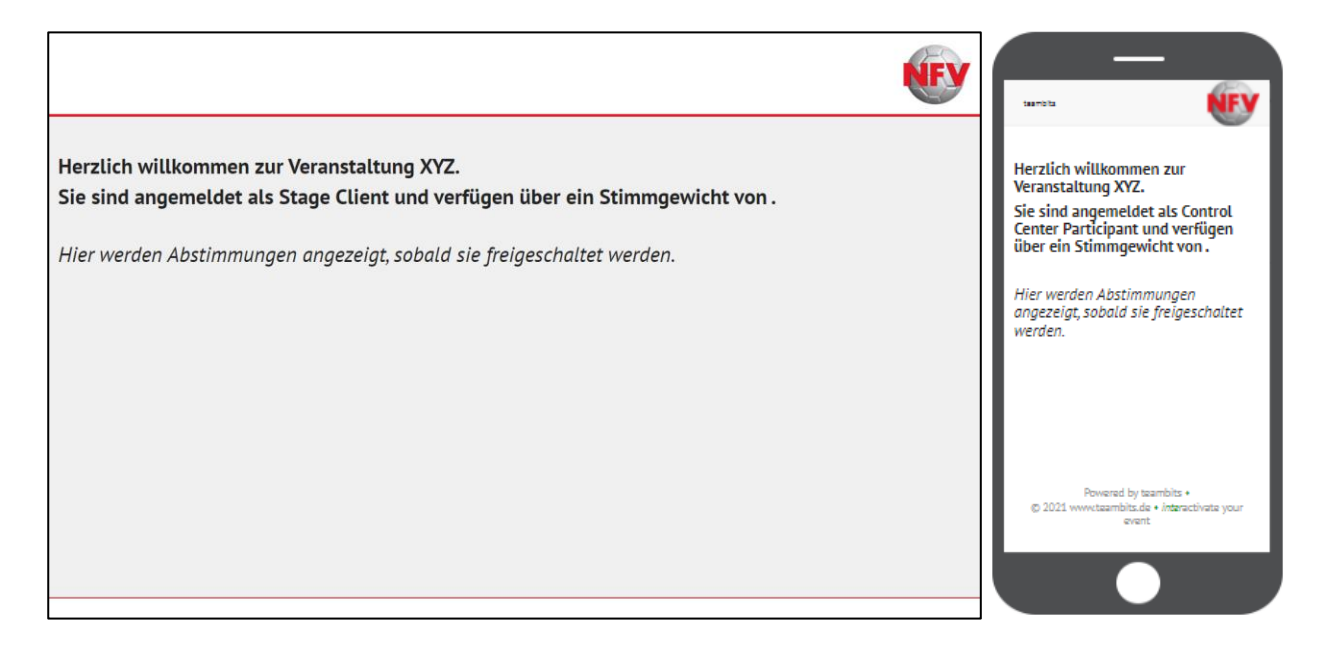

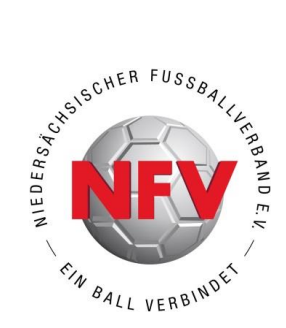

#### 3. ONLINE ABSTIMMEN

Sobald eine Abstimmung oder Wahl freigegeben wird, erscheint der Beitrag auf Ihrem Gerät und Sie können Ihre Wahl durch Anklicken festlegen. Bitte bestätigen Sie anschließend mit dem Button "Abschicken".

| teambits:executive                                  |                                                                                     | <b>WFY</b> | $( \cdot -$                                                                               |                 |
|-----------------------------------------------------|-------------------------------------------------------------------------------------|------------|-------------------------------------------------------------------------------------------|-----------------|
| Antrag 1B                                           |                                                                                     |            | auntitic.intraction                                                                       | NEV             |
|                                                     | Zustimmung                                                                          |            |                                                                                           |                 |
|                                                     | Ablehnung                                                                           |            | Antrag 1B                                                                                 |                 |
|                                                     | Enthaltung                                                                          |            | Zustimmung                                                                                |                 |
|                                                     | Abschicken                                                                          |            | Ablehnung                                                                                 | _               |
| Hinweis                                             |                                                                                     |            | Enthaltung                                                                                |                 |
| Einzelmodus: Sie können 1 Beitrag abschicken. 0 hab | n Sie schon abgeschickt.                                                            |            | Abschicken                                                                                |                 |
|                                                     |                                                                                     |            | Hinweis                                                                                   |                 |
|                                                     |                                                                                     |            | Einzelmodus: Sie können 1 Beitrag abschicke<br>Sie schon abgeschickt.                     | en. O haben     |
|                                                     |                                                                                     |            |                                                                                           |                 |
|                                                     |                                                                                     |            |                                                                                           |                 |
|                                                     |                                                                                     |            | Powered by teambits: <i>interactive</i><br>© 2020 www.teambits.de • <i>interac</i> tivate | •<br>your event |
| Powered by teams                                    | its: <i>interactive</i> • © 2020 www.teambits.de • <i>inter</i> activate your event |            |                                                                                           |                 |
|                                                     |                                                                                     |            |                                                                                           |                 |

Sobald Sie diese Bestätigung sehen, wurde Ihre Stimme gezählt.

| Danke, Ihr Beitrag wurde übermittelt.                                                               | Eantractive                                                                                 |
|----------------------------------------------------------------------------------------------------|---------------------------------------------------------------------------------------------|
|                                                                                                    |                                                                                             |
|                                                                                                    |                                                                                             |
|                                                                                                    |                                                                                             |
|                                                                                                    |                                                                                             |
| Powered by teambits: <i>interactive</i> • © 2020 www.teambits.de • <i>inter</i> activate your event | Powered by (sambilis-interactive •<br>© 2020 envoc trambilis.de • interactiviste your event |
|                                                                                                    |                                                                                             |

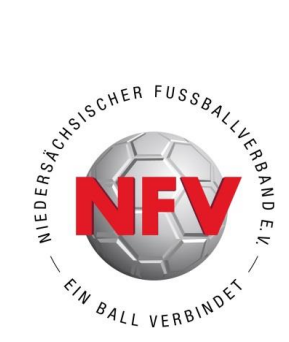

Nur in angemeldetem Zustand gilt ein/e Teilnehmer/in als "online präsent". Daher empfehlen wir Ihnen, sich während der gesamten Veranstaltung nicht abzumelden. Schließen Sie daher kein Browserfenster vor dem offiziellen Ende der Veranstaltung.

Sobald eine Abstimmung erscheint, können Sie Ihr gewünschtes Abstimmungsverhalten markieren und bis zur Abstimmung jederzeit ändern. Eine gültige Stimmabgabe ist allerdings nur während des durch den Veranstaltungsleiter angekündigten Abstimmungszeitraums möglich. Bitte beachten Sie hierzu die Live-Übertragung der Veranstaltung sowie die entsprechenden Bildschirmhinweise.

#### ABSTIMMUNGSDAUER/ZEITFENSTER FÜR STIMMABGABE

Sobald eine Abstimmung angekündigt wurde und diese zur Abstimmung freigegeben wurde, hat jeder Delegierte mit Stimmrecht eine vordefinierte und durch den Veranstaltungsleiter angekündigte Zeitspanne, sein Stimmrecht auszuüben. Mit Ablauf dieses Zeitfensters schließt sich die Abstimmungsfunktion und die Auswertung der Stimmen beginnt. Die Ergebnisse der Abstimmung werden im Rahmen der Übertragung bekannt gegeben.

Ist das Zeitfenster für die Abstimmung abgelaufen, so schließt sich die Abstimmung. Ab diesem Zeitpunkt sind keine Änderungen mehr möglich.

#### 4. <u>ABMELDUNG</u>

Sie können das Online-Abstimm-Portal "teambits" jederzeit verlassen. Auf die Übertragung in der Videokonferenz hat dies keinen Einfluss. Verlassen Sie teambits, werden Sie automatisch im Teilnehmerverzeichnis als abwesend geführt. Eine Teilnahme an den Abstimmungen und Wahlen ist dann nicht mehr möglich.

Die Abmeldung erfolgt durch schließen des Browserfensters. Gleiches gilt für den Fall, dass Ihr Browser abstürzt oder Ihr Endgerät (Smartphone, PC, Tablet, etc.). neu gestartet werden muss.

Über den unter Ziffer 2 beschriebenen Prozess können Sie sich jederzeit wieder anmelden.

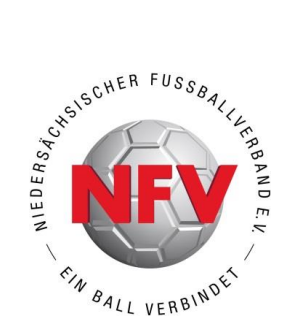

### 5. KONTAKT UND SUPPORT

Zu dieser Veranstaltung stehen Ihnen die nachfolgend aufgeführten Ansprechpartner zur Verfügung.

Bei Fragen oder Supportbedarf zum Onlineabstimmportal teambits, Niedersächsischer Fußballverband e.V., Team IT:

- > Herr Moritz Hartwig, 05105-75147, moritz.hartwig@nfv.de
- > Herr Michael Ernst, 05105-75145, michael.ernst@nfv.de

Bei allgemeinen Fragen zur Veranstaltung und ihrem Ablauf, NFV-Kreis Northeim-Einbeck:

> Herr Stephan Schamuhn, 0151-61617373, st.schamuhn@t-online.de